## Software Update Version 2

ialas

## Software Update – Version 2

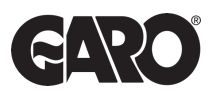

Step 1

Once logged in to the charger interface go to system menu and press select file.

| C Not secure http://192.168.123.123                                                                                                    |                                                                 |                                                     |                                           | ∞ Q ☆                                |
|----------------------------------------------------------------------------------------------------|-----------------------------------------------------------------|-----------------------------------------------------|-------------------------------------------|--------------------------------------|
| eme 👩 GARO - Home 🥱 Airtable - Enode API                                                                                                    | MyExpenses 🔞 garo.learnonline.ie Search Results IET Surge Prote | ctive De (P) Home - Prospect C G Support on Garo ev | 😲 Dropbox – Mjukvar 👩 FAQ - GARO 🚾 Servic | e Technician P G GARO Electric Vehic |
| GARO"                                                                                                    |                                                                 |                                                     | 5.13.2-11370 1970                         | -01-01 02:36 UTC 👫 🤁 Logou           |
| DASHBOARD                                                                                                    |                                                                 |                                                     |                                           |                                      |
| NETWORK                                                                                                    | General                                                         |                                                     |                                           |                                      |
| BACKEND                                                                                                    | Total Charning Sessions                                         |                                                     | 19 sessions                               |                                      |
| AUTHORIZATION                                                                                                    | iotal onarging sessions                                         |                                                     | 1 2                                       |                                      |
| LOAD MANAGEMENT                                                                                                    | Average duration per session                                    |                                                     | 1.3 minutes                               |                                      |
| INSTALLATION                                                                                                    | Average kWh per session                                         |                                                     | 0.01 kWh                                  |                                      |
| SYSTEM                                                                                                    | Last month (Connector 1) (Connector 2)                          |                                                     |                                           |                                      |
| The second second secon | 16 sessions                                                     | 0 kWh                                               |                                           |                                      |
| 3                                                                                                    | System Status                                                   |                                                     |                                           |                                      |
| S                                                                                                    | Parameter                                                       | Connector 1                                         |                                           | Connector 2                          |
| 2                                                                                                    | OCPP ChargeBoxIdentity (ChargePointID)                          | B0006331-88                                         |                                           |                                      |
|                                                                                                    | OCPP State                                                      | IDLE (available)                                    |                                           |                                      |
|                                                                                                    | Turned State                                                    | (A) Vehicle not connected                           |                                           |                                      |

| me 🖪 GARO - Home 👩 Airtable - Enode API |                            | tC G | Support on Garo ev 👯 Dropbox – Miukvar 🖪 | FAQ - GARO 🔤 Service Technician P.,. 🖪 GARO Electric Vehic |
|-----------------------------------------|----------------------------|------|------------------------------------------|------------------------------------------------------------|
| CADO                                    | USB Installer Password     | í    |                                          | 5.13.2-11370 1970-01-01 02:41 UTC                          |
| GAKU                                    | Password                   |      |                                          |                                                            |
|                                         | Operator Password          | í    |                                          | Show                                                       |
|                                         | Geolocation                |      |                                          |                                                            |
| DASHBOARD                               | Update geolocation data    | i    | Update Geolocation                       |                                                            |
|                                         | System Information         |      |                                          |                                                            |
| BACKEND                                 | Manufacturer serial number |      | B0006331-88                              |                                                            |
| AUTHORIZATION                           | Application version        |      | 5.13.2-11370-2ce5cb5a9                   |                                                            |
|                                         | Linux OS version           |      | 4.14.181-gf25788450d2e #1 Wed Jul        | 22 14:28:52 CEST 2020 (JFF52)                              |
| INSTALLATION                            | RCMB version               |      | D0660, V2.01                             |                                                            |
| SYSTEM                                  | Atmel loader type          |      | On-Die ECC (200 MHz)                     |                                                            |
| General                                 | Written Offer              |      | Show Written Offer                       |                                                            |
| USB Security                            | Licensing Information      |      | Show Licenses                            |                                                            |
| Geolocation                             | Firmware Update            |      |                                          |                                                            |
| System Information                      | Upload new firmware        |      |                                          |                                                            |
| 2                                       | Select file (.deb)         |      |                                          |                                                            |
|                                         |                            |      |                                          |                                                            |

Step 2

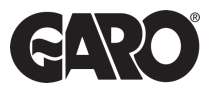

Search for the file and when file is selected you should see the option to "upload and install".

| C A Not secure http://192.168.123.123/group | ps/system                                                                                        | œ Q ☆                                                                                              |
|---------------------------------------------|--------------------------------------------------------------------------------------------------|----------------------------------------------------------------------------------------------------|
| Home 👩 GARO - Home 🥱 Airtable - Enode API   | MyExpenses 🔘 garo.learnonline.ie 🔳 Search Results 1117 Surge Protective De (P) Home - Prospect C | 🜀 Support on Garo ev 👯 Dropbox – Mjukvar 🌀 FAQ - GARO 🧧 Service Technician P 🜀 GARO Electric Vehic |
| GADO                                        | Update geolocation data                                                                          | () Update Geolocation 5.13.2-11370 1970-01-01 02:43 UTC 💥 🔁 Logo                                   |
|                                             | System Information                                                                               |                                                                                                    |
| 100000000000000000000000000000000000000     | Manufacturer serial number                                                                       | 80006331-88                                                                                        |
|                                             | Application version                                                                              | 5.13.2-11370-2ce5cb5a9                                                                             |
| DASHBOARD                                   | Linux OS version                                                                                 | 4.14.181-gf25788450d2e #1 Wed Jul 22 14:28:52 CEST 2020 (JFF52)                                    |
| NETWORK                                     | RCMB version                                                                                     | D0660, V2.01                                                                                       |
| BACKEND                                     | Atmel loader type                                                                                | On-Die ECC (200 MHz)                                                                               |
| AUTHORIZATION                               | Written Offer                                                                                    | Show Written Offer                                                                                 |
|                                             | Licensing Information                                                                            | Show Licenses                                                                                      |
| INSTALLATION                                | Firmware Update                                                                                  |                                                                                                    |
| SYSTEM                                      | Upload new firmware                                                                              |                                                                                                    |
| General<br>USB Security                     |                                                                                                  |                                                                                                    |
| Password                                    | Selected File:                                                                                   |                                                                                                    |
| Geolocation                                 | ebee_firmware_full_5.20.10-13283_V1.1.2-d-16-<br>gece3074_HarvestMoon.deb                        |                                                                                                    |
| System Information                          |                                                                                                  |                                                                                                    |
| 2                                           | Upload & install                                                                                 |                                                                                                    |
|                                             |                                                                                                  |                                                                                                    |
|                                             |                                                                                                  |                                                                                                    |
|                                             |                                                                                                  |                                                                                                    |

## Step 3

Select the "Upload & Install" button and the installation will begin. Please **do not disconnect** the laptop from the charger during the process. It will take around 30 min to complete and will restart the charger several times.

## Step 4

Once complete, the new FW version will now be available.

UNITED KINGDOM PHONE NUMBER: +44 (0) 121 3899 444 EMAIL: TECHNICAL@GARO.CO.UK WKW

IRELAND PHONE NUMBER: +353 (0) 1 866 5360 EMAIL: EV@GARO.IE